## Responding to a Campaign

**Intro:** Navigate allows faculty and instructors to complete Progress Reports in the platform as a way to identify at-risk students during a term.

This guide assumes you are an instructor/faculty/a professor and want to understand how to use the progress report features to identify at-risk students.

## How Faculty Respond to Progress Report Requests

Most staff will receive email requests to submit Progress Reports. The email will have a link to the Progress Report Feedback form. If they teach multiple courses and/or sections these will all appear on one page through the one link.

An example of what a Feedback Form looks like is shown below.

| You | Professor Lynch:<br>You have been asked to fill out progress reports for students in the following classes. Update each student based on your best knowledge of their performance at this point in the term. |                             |                                                                        |          |       |          |  |  |  |
|-----|----------------------------------------------------------------------------------------------------|-----------------------------|------------------------------------------------------------------------|----------|-------|----------|--|--|--|
|     | Student Name                                                                                                    | At-Risk to Fail Your Class? | Alert Reasons (You must choose at-least one if the student is at risk) | Absences | Grade | Comments |  |  |  |
| •   | Kelley, Chris<br>Student ID: 1163221                                                                                                    | O Yes<br>No                 | Alert Reasons                                                          |          | •     |          |  |  |  |
| 2   | Mopar, Roy<br>Student ID: 1163147                                                                                                    | ⊖ Yes<br>⊖ No               | Aiert Reasons                                                          |          | •     |          |  |  |  |

You can also submit progress reports from the platform from the Professor Home page. That will lead to the same feedback form.

| Professor Home 🗸                                                                                                    |                                                                                                    |                                                                                                    |                                                                                     |
|----------------------------------------------------------------------------------------------------|----------------------------------------------------------------------------------------------------|----------------------------------------------------------------------------------------------------|-------------------------------------------------------------------------------------|
| Kirsten, please respond to the fol<br>Support 435 would like you to complete 6 prog<br>Katherine Matthews would like you to complete<br>Kirsten Smith would like you to complete 6 pro<br>Class Listing | lowing progress<br>(ress report(s) by <b>Sund</b><br>e 6 progress report(s) b<br>gress report(s) by <b>Mon</b> | s report request(s)<br>ay, December 24, 2017<br>y Tuesday, April 30, 2019<br>day, January 15, 2018 | Fill Out Progress Reports<br>Fill Out Progress Reports<br>Fill Out Progress Reports |
| CLASS NAME                                                                                                    | TIME                                                                                                    | ROOM                                                                                               |                                                                                     |
| (3DS-4940) SCULPTURE PORTFOLIO I                                                                                                    | TR 11:00a-1:50p                                                                                                | NAPPL                                                                                              | Assignments<br>Progress Reports                                                     |

Either way, once you click a Progress Reports link, you will need to fill out the following fields on your students.

- At-Risk to Fail Your Class? Use this field to indicate whether this student is currently at-risk to fail your class.
- Alert Reasons- This field is only used if the At-Risk field was selected as "Yes". If "Yes", then the faculty must select a reason.
- Absences- The number of absences this student has accumulated thus far.
- Current Grade The grade the student has earned in this course.

• **Comments**- Enter a narrative regarding how this student is progressing in their course. As with any narrative comment, the more complete the better.

Once you have filled out these fields, click EITHER **Submit only marked students (but I'm not done) button** if you will return to fill out more progress reports later OR click **Submit unmarked students as not At-Risk (I'm all done) button**. This option gives you the option to only manually mark students who are at risk and automatically mark everyone else not at risk when you click this button.

**Note:** 'Submit unmarked students as not At-Risk (I'm all done)' is also the button you select when you are done filling out Progress Reports, even if you have marked every student individually.

## How Faculty Create Ad-Hoc Progress Reports

Ad-hoc progress reports let faculty alert your support staff about a student who needs assistance or the potential at-risk student who is about to leave your institution. Support staff will then process the progress reports and get the student the help they need.

To create a progress report for a student:

1. Click the **Progress Reports** link next to the class for which you would like to submit Progress Reports.

| Professor Home              |                              |                              |                                  |                            |
|-----------------------------|------------------------------|------------------------------|----------------------------------|----------------------------|
| Class Listing               |                              |                              |                                  | Actions                    |
| CLASS NAME                  | 1140                         | ROOM                         |                                  | Issue an Alert             |
| (PIP43) Pp-Boy Construction | MWF 100a-200a                | Room 7                       | Assignmenta<br>Programa, Reporta | Quick Links                |
|                             |                              |                              |                                  | Take meto                  |
|                             |                              |                              |                                  | Schedule General Event     |
| Students In My Classes      |                              |                              |                                  | Record My Class Attendance |
|                             | Manage Assignments           |                              |                                  |                            |
| Actions *                   |                              |                              |                                  | School Information         |
| O STUDENT NAME              | <ul> <li>CATHOORY</li> </ul> | <ul> <li>ARSINCES</li> </ul> | 0.8555                           |                            |

2. On the **Progress Reports** screen, select the student for whom you would like to submit a report, and click **Actions** and then **Create a New Progress Report**.

On the **Add a New Progress Report** dialog, enter the information regarding the student. The language for the progress report might vary based on your institution's settings. Certain columns like absences and current grade might also not be available based on those settings.

| Progre                      | ss Reports for                                                      | r PIP43(Pi                           | A NEW PROGRESS                                                                     | REPORT     |       | ×      |
|-----------------------------|---------------------------------------------------------------------|--------------------------------------|------------------------------------------------------------------------------------|------------|-------|--------|
| STUDENT NAME                | · ATRISC · ALERT REASONS                                            | ABSENCES At-Risk                     | to Fail Your Class?                                                                | © Yes      | IN NO |        |
| Ronnie Clark No             |                                                                     |                                      | Select one or more Alert Reasons (required if<br>student is being marked at-risk). |            |       |        |
|                             |                                                                     | How M                                | lany Absences?                                                                     |            |       |        |
| Use The C                   | Checkboxes To Sel                                                   | ect Students curren                  | t Grade                                                                            | ase Select |       | *      |
| New Prog                    | ress Report" Butto                                                  | n To Begin A                         | ents                                                                               |            |       |        |
|                             |                                                                     |                                      |                                                                                    |            |       |        |
| Actions +                   |                                                                     |                                      |                                                                                    |            |       |        |
| Actions -<br>Create a New P | Progress Report                                                     | PHONE NUM                            |                                                                                    |            |       |        |
| Actions -<br>Create a New F | Progress Report                                                     | PHONE NON                            |                                                                                    |            |       |        |
| Actions -<br>Create a New F | Progress Report<br>Clark, Ronnie<br>Evans, Ronnie                   | PVICNE NON<br>twine phone            |                                                                                    |            |       |        |
| Actions -<br>Create a New F | Clark, Ronnie<br>Evans, Rabhan<br>Foster, Reuben                    | Proble work<br>frome phone<br>Sub    | mit Report                                                                         |            |       | Cancel |
| Actions -<br>Create a New I | Clark, Ronsie<br>Evans, Rashaan<br>Foster, Reuben<br>Hand, DarShawn | Priorite works<br>thome phone<br>Sub | mit Report                                                                         |            |       | Cancel |

- At-Risk to Fail Your Class? Use this field to indicate whether this student is currently at-risk to fail your class.
- Alert Reasons- This field is only used if the At-Risk field was selected as "Yes". If "Yes", then the faculty must select a reason.
- Absences- The number of absences this student has accumulated thus far.
- **Current Grade** The grade the student has earned in this course.
- **Comments** Enter a narrative regarding how this student is progressing in their course. As with any narrative comment, the more complete the better.
- 3. Click EITHER **Submit only marked students (but I'm not done) button** if you will return to fill out more progress reports later

OR

Click **Submit unmarked students as not At-Risk (I'm all done) button**. This option gives you the option to only manually mark students who are at risk and automatically mark everyone else not at risk when you click this button. This is also the button you select when you are done filling out Progress Reports, even if you have marked every student.